#### How to use the Executive Transportation On Line Reservation Systems

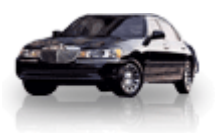

For additional information, please contact • Mark Heminway at 718-438-1100 ext. 3240 • Farid Jilani at 718-438-1100 ext. 3132

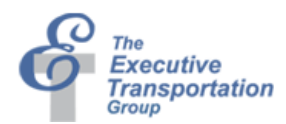

# **Benefits**

- Eliminate "on hold" time when calling to order a car (enhances personal productivity)
- Make reservations for any time in the future in a few seconds, for either New York Metro or any worldwide destination
- Electronically obtain the status of your ASAP order every 15 seconds for New York Trips
- Receive order confirmation by email, if requested
- Build a profile to allow ordering a car to take only a few mouse clicks
- Retrieve ride history and print order confirmations for travel & expense reports

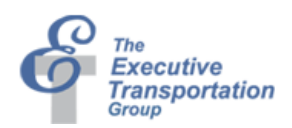

#### Two choices – With or without an account

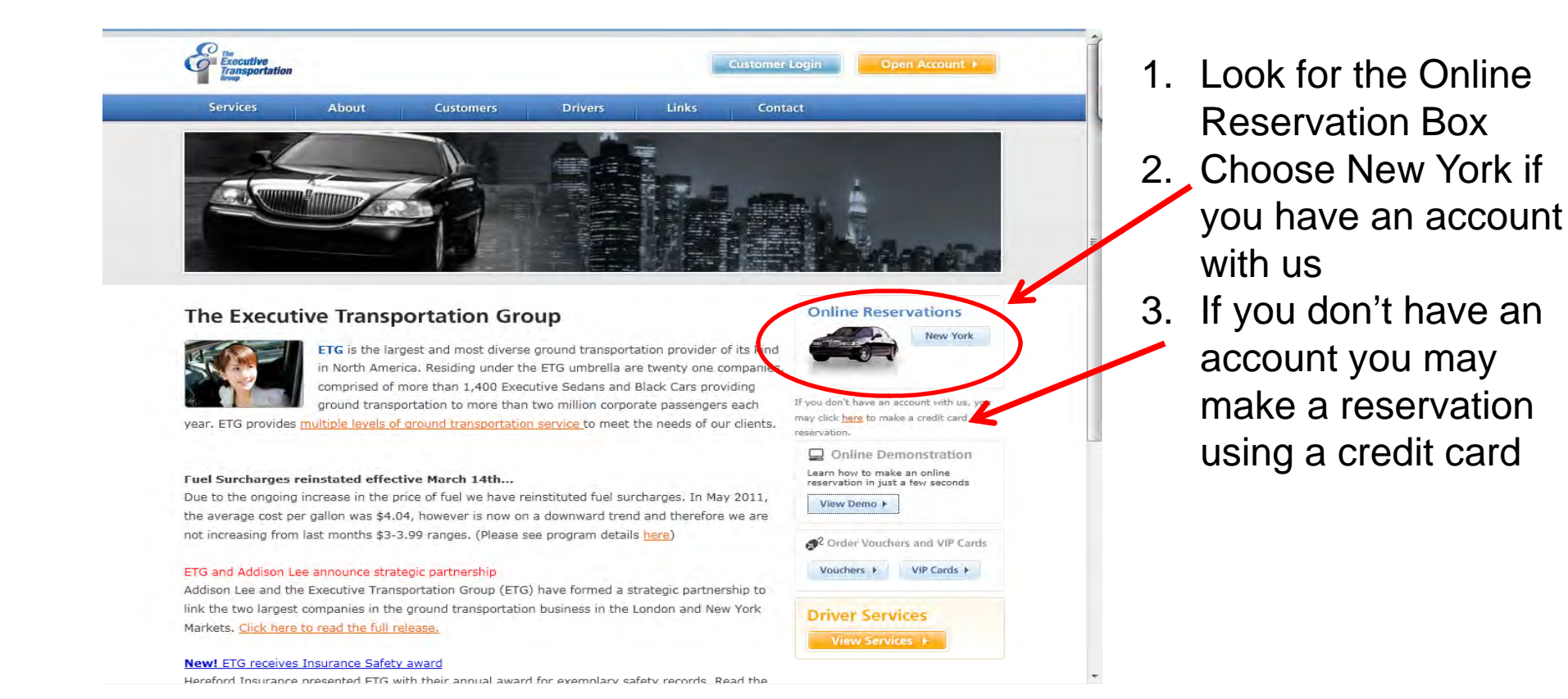

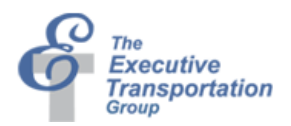

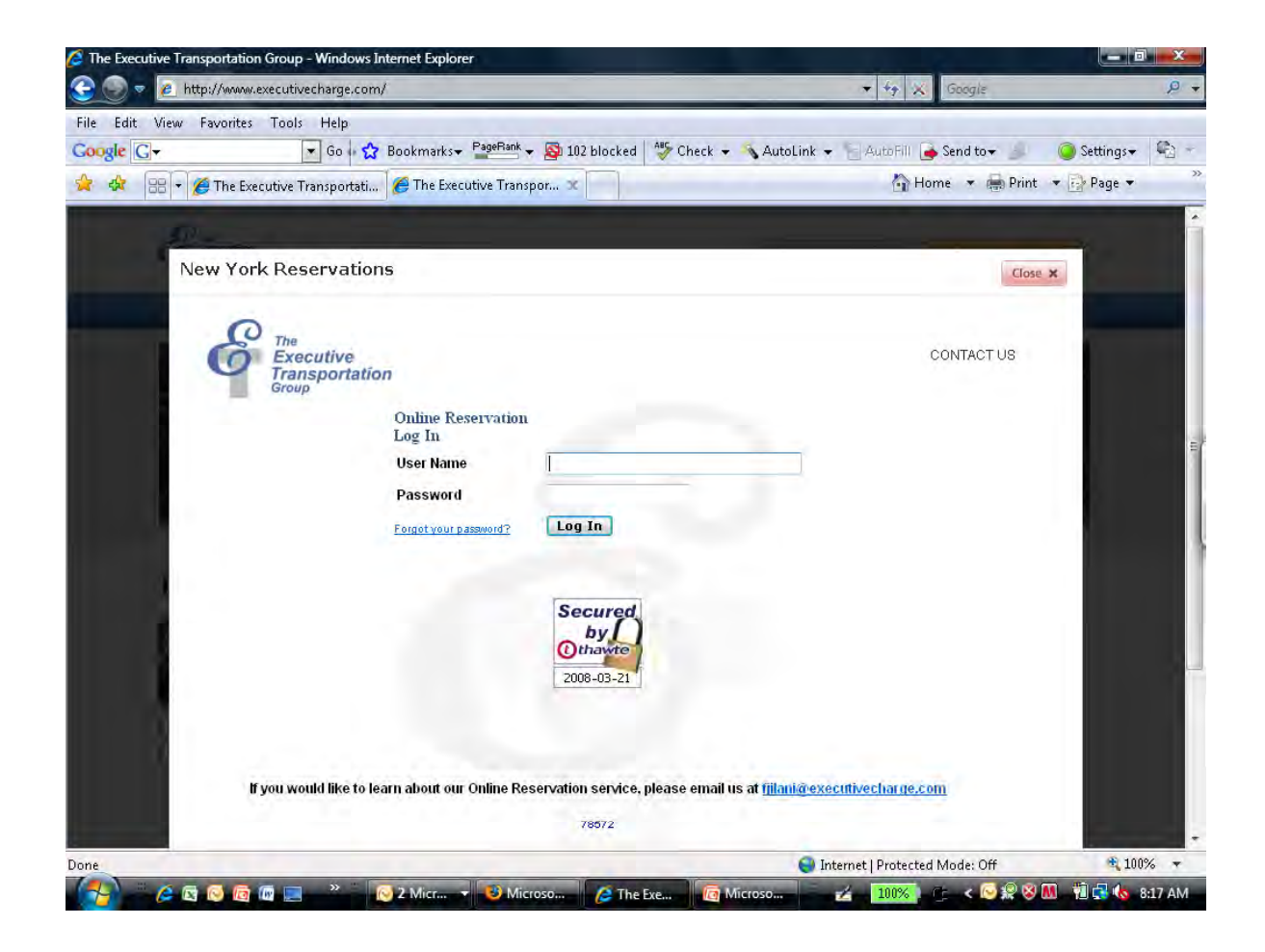

- On selecting the New York button, a new page is displayed
- 2. Enter your username and password
- If you do not have a username please click on "Contact Us" and we'll get you started!

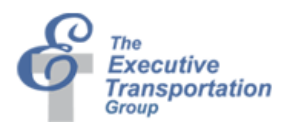

|                                                                                                    | ndows internet explorer                                                                                                    |                                               |                       |
|----------------------------------------------------------------------------------------------------|----------------------------------------------------------------------------------------------------|-----------------------------------------------|-----------------------|
| 🔵 🔻 🙋 http://www.executivecha                                                                                                    | rge.com/                                                                                                    | 🖛 🏤 🗶 Google                                  | 2 +                   |
| Edit View Favorites Tools H                                                                                                    | elp                                                                                                    |                                               |                       |
| ogle G-                                                                                                    | 60 🙀 Bookmarks+ 🎴 PageRank + 🛐 102 blocked 🛛 🍣 Check +                                                                                                    | 💊 Look for Map 👻 🎦 AutoFill 🍺 Send to 🕶 🌺 🥥 🗄 | Settings 🗸 🦓 –        |
| 🛷 🔠 🔹 🏉 The Executive Transp                                                                                                    | portati 🏉 The Executive Transpor 🛪                                                                                                    | 🟠 Home 🔻 🚔 Print 👻 📴                          | Page 🔻                |
|                                                                                                    |                                                                                                    |                                               | *                     |
|                                                                                                    | N                                                                                                    |                                               |                       |
| New York Reserv                                                                                                    | vations                                                                                                    | Close X-                                      |                       |
| -                                                                                                    |                                                                                                    |                                               | and the second second |
| CO The                                                                                                    | tun .                                                                                                    | CONTACTUS                                     |                       |
| Transpo                                                                                                    | prtation                                                                                                    | CONTACTOS                                     |                       |
| Group                                                                                                    |                                                                                                    | Michael Mark Designer (Transfer Charge        |                       |
|                                                                                                    |                                                                                                    | welcome Mark Heminway / Executive Charge      |                       |
|                                                                                                    | ORDER ENTRY ONLINE INQUIRY RIDE HISTORY                                                                                                    | USER PROFILE LOGOUT                           |                       |
| Online Order                                                                                                    | ORDER ENTRY ONLINE INDUIRY RIDE HISTORY                                                                                                    | USER PROFILE LOGOUT =                         |                       |
| Online Order<br>Travel Date/Time                                                                                                    | ORDER ENTRY ONLINE INDUIRY RIDE HISTORY<br>Entry Form<br>O ASAP © RESErvation: 3/21/2008 Fri + 8 + 26                                                                                                    | USER PROFILE LOGOUT =                         | =                     |
| Online Order<br>Travel Date/Time<br>Last, First Name<br>(Passenger)                                                                                                    | ORDER ENTRY ONLINE INDUIRY RIDE HISTORY<br>Entry Form<br>ASAP RESErvation: 3/21/2008 Fri • 8 •: 26<br>Heminway *, Mark *                                                                                                    | USER PROFILE LOGOUT                           |                       |
| Online Order<br>Travel Date Time<br>Last, First Name<br>(Passenger)<br>Call Back Phone<br>Number                                                                                                    | ORDER ENTRY         ONLINE INDUIRY         RIDE HISTORY           Entry Form              • ASAP • RESERVATION: 3/21/2008 Fri • 8 • : 26               • 26            Heminway         *, Mark         *               • 2710138               • 28, 718-55551234                                                                                                    | USER PROFILE LOGOUT                           |                       |
| Online Order<br>Travel Date/Time<br>Last, First Name<br>(Passenger)<br>Call Back Phone<br>Number<br>Secondary Number                                                                                                    | ORDER ENTRY         ONLINE INDUIRY         RIDE HISTORY           Entry Form              • ASAP • RESErVATION: 3/21/2008 Fri • 8 • : 26               • 8 • : 26            Heminway         *, Mark         *               • 8, 718-5551234            Ext.         e.g. 718-5551234                                                                                                    | USER PROFILE LOGOUT                           |                       |
| Online Order<br>Travel Date/Time<br>Last, First Name<br>(Passenger)<br>Call Back Phone<br>Number<br>Secondary Number<br>Email Address                                                                                                    | ORDER ENTRY         ONLINE INDURY         RIDE HISTORY           Entry Form              • ASAP • RESERVATION: 3/21/2008 Fri • 8 • : 26               • * 8 • : 26            Heminway         * Mark         *               • 8 • : 26            Heminway         * Mark         *               • 603          7310138         * Ext.              • e.g. 718-5551234            Ext.         e.g. 718-5551234               • e.g. 718-5551234               • mheminway@executivecharge.com *                                                                                     | USER PROFILE LOGOUT                           |                       |
| Online Order<br>Travel Date/Time<br>Last, First Name<br>(Passenger)<br>Call Back Phone<br>Number<br>Secondary Number<br>Email Address<br>Atternate Email<br>Address 1                                                                                   | ORDER ENTRY         ONLINE INDUIRY         RIDE HISTORY           Entry Form              • ASAP • RESERVATION: 3/21/2008 Fri • 8 • : 26               • 8 • : 26            Heminway         *, Mark         *               • 8, 718-5551234            Ext.         e.g. 718-5551234               • e.g. 718-5551234                                                                                                    | USER PROFILE LOGOUT                           |                       |
| Online Order<br>Travel Date Time<br>Last, First Name<br>(Passenger)<br>Call Back Phone<br>Number<br>Secondary Number<br>Email Address<br>Alternate Email<br>Address 1<br>Alternate Email<br>Address 2                                                   | ORDER ENTRY         ONLINE INJULRY         RIDE HISTORY           Entry Form              • ASAP • RESERVATION: 3/21/2008 Fri • 8 • : 26            Heminway         *, Mark         *            603         [7310138] * Ext.         e.g. 718-5551234            Ext.         e.g. 718-5551234            Ext.         e.g. 718-5551234                                                                                                    | USER PROFILE LOGOUT                           |                       |
| Online Order<br>Travel Date Time<br>Last, First Name<br>(Passenger)<br>Call Back Phone<br>Number<br>Secondary Number<br>Email Address<br>Alternate Email<br>Address 1<br>Alternate Email<br>Address 2<br>Company                                        | ORDER ENTRY         ONLINE INJULRY         RIDE HISTORY           Entry Form              • ASAP • RESERVATION: 3/21/2008 Fri • 8 • : 26            Heminway         *, Mark         *            603         [7310138 * Ext.]         e.g., 718-5551234            Ext.         e.g., 718-5551234            Immeninway@executivecharge.com *            Love+         •                                                                                                    | USER PROFILE LOGOUT                           |                       |
| Online Order<br>Travel Date/Time<br>Last, First Name<br>(Passenger)<br>Call Back Phone<br>Number<br>Secondary Number<br>Email Address<br>Atternate Email<br>Address 1<br>Atternate Email<br>Address 2<br>Company<br>Payment Type                        | ORDER ENTRY         ONLINE INDUIRY         RIDE HISTORY           Entry Form              • ASAP • RESERVATION: 3/21/2008 Fri • 8 • : 26               • 8 • : 26            Heminway         *, Mark         *               • 8 • : 26            Heminway         *, Mark         *               • 603          7310138         * Ext.              • 9, 718-5551234            Ext.         e.g. 718-5551234                    Love+         •         •         •         •         •         •           Voucher: •         •         •         •         •         •         • | USER PROFILE LOGOUT                           |                       |
| Online Order<br>Travel Date/Time<br>Last, First Name<br>(Passenger)<br>Call Back Phone<br>Number<br>Secondary Number<br>Email Address<br>Atternate Email<br>Address 1<br>Atternate Email<br>Address 2<br>Company<br>Payment Type<br>Notification Method | ORDER ENTRY         ONLINE INJURY         RIDE HISTORY           Entry Form              • ASAP • RESERVATION: 3/21/2008 Fri • 8 • : 26            Heminway         *, Mark         *            • 603         7310138 * Ext.         e.g. 718-5551234            • Ext.         e.g. 718-5551234            • mheminway@executivecharge.com *            • Love+         • • • • • • • • • • • • • • • • • • •                                                                                                    | USER PROFILE LOGOUT                           |                       |

- 1. On login, you are taken to the order entry form.
- 2. Choose either ASAP (Immediate) or Reservation
- 3. Verify that your name and personal information is correct
- 4. If your company has the option of multiple car companies, chose the one you want
- 5. Select the payment type (if applicable)
- And how you would like to be notified. A n email is handy as it can forward to PDAs as well

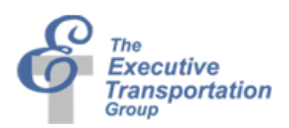

| e http://www.executivecharge       |                                                             | · + + X Google                        | p.               |
|------------------------------------|-------------------------------------------------------------|---------------------------------------|------------------|
| View Favorites Tools Help          |                                                             |                                       |                  |
| • • Go                             | 😚 Bookmarks - PageRank - 🔕 102 blocked  🏷 Check - 🔨 L       | ook for Map 👻 🔄 AutoFill 🍙 Send tov 🚿 | 🙆 Settings 🖝 👘 🚽 |
|                                    | 44. The Everytive Transnor                                  | 🖓 Home 🔻 🖨 Print 🤹                    | Dure -           |
|                                    |                                                             |                                       |                  |
| pt.                                |                                                             |                                       |                  |
| New York Reserva                   | tions                                                       | ri-s                                  |                  |
| and an deriver                     |                                                             |                                       |                  |
| Acct #                             | XXXXXXXXXX                                                  |                                       |                  |
| Division Name                      | ETG                                                         |                                       |                  |
| Time Job                           | Check here if time job. (Destination Must be "AS DIRECTED") |                                       |                  |
| Vehicle Type                       | Sedan •                                                     |                                       |                  |
| Package                            | Yes O No                                                    |                                       |                  |
| Pet                                | Vec @ No                                                    |                                       |                  |
| Round Trin                         |                                                             |                                       | 1                |
| Rouna rrip                         |                                                             |                                       |                  |
| Requested Car #                    | For Blueline and Avalon only.                               |                                       |                  |
| Pickup<br>1. For Borough, Select a | Borough, enter Bldg No., Street Name.                       | FREQUENT PICKUP POINTS                |                  |
| 2. For out of Borough ad           | dress, select a State and enter City.                       | 1440-20 OT stookkyn BI/               |                  |
| Landmark                           |                                                             | PENNSYLVANIA HOTEL                    |                  |
| Airport/Borough/State              | - Click Here For Airporte                                   | 336 West Passaic Street Rochelle      |                  |
| Bidg No.                           | E C                                                         | Park NJ<br>1206 48 ST BK              |                  |
| R Street Name                      | Street Lookup [FOR PROPER ADDRESS FORMAT]                   | PENN STATION                          |                  |
| City                               | City Lookup                                                 | 65 BLEECKER ST M                      |                  |
| Cross Street                       | For Out of Town addresses only                              | 30 Hudson Street Jersey City NJ       |                  |
| Diskup Daint                       | * /                                                         | 1200 40 51 BIUUKIYII BK               |                  |
|                                    |                                                             | 😜 Internet   Protected Mode: Off      | 💐 100% 🔫         |

- 1. Check your account number
- 2. And if it is a time job click here
- Note options for Packages, Pets, Round trips and a box to request a specific car number
- 4. For Pickup location you may either select a landmark, fill in the location by hand (Note the handy borough/airport selector), or select from your common locations by clicking on them and the will automatically fill in the addresses. Please be careful to put in correct flight information

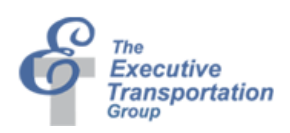

| http://www.executivechar                                         | ge.com/                                                                            |                                                 | <u>Q</u>        |
|------------------------------------------------------------------|------------------------------------------------------------------------------------|-------------------------------------------------|-----------------|
|                                                                  | 3                                                                                  |                                                 |                 |
| t view Pavorites Tools He                                        | IP PaneBank Construct a Pattern of the                                             |                                                 | Bow Bo          |
|                                                                  | o W Bookmarks                                                                      | Look for Map + E Autorili e Send to + **        | j settings + •⊡ |
| 📲 💌 😁 chose - Definition fro                                     | om th 🏉 The Executive Transpor 🕱                                                   | 😭 Home 🔻 🚌 Print 🔻                              | Page ▼          |
|                                                                  |                                                                                    |                                                 |                 |
|                                                                  | 1. 17 C                                                                            |                                                 | 1               |
| New York Reserv                                                  | ations                                                                             | Close X                                         |                 |
| Pickup Point                                                     | * (e.g. northeast corner)                                                          |                                                 |                 |
| Modify Airport Detail                                            | MODIFY AIRPORT DETAILS (Required for Airport)                                      |                                                 |                 |
| de selection a section a                                         | Enter Driver Instructions (e.g., authorized waiting time, directions, or other     |                                                 |                 |
| Destination<br>1. For Borough, Select<br>2. For out of Borough a | a Borough, enter Bldg No., Street Name.<br>address, select a State and enter City. | FREQUENT DESTINATIONS                           |                 |
| Landmark                                                         | • • ←                                                                              | PENN STATION<br>30 Hudeon Street Jersey City NJ |                 |
| Airport/Borough/State                                            | -  Click Here For Airports                                                         | 1440 39 ST Brooklyn BK                          |                 |
| Bidg No.                                                         | <i>E</i>                                                                           | 40 RECTOR ST M                                  |                 |
| Street Name                                                      | Street Lookun IFOR PROPER ADDRESS FORMATI                                          | PENN STATION                                    |                 |
| City                                                             |                                                                                    | 585 Route 440 Jersey City NJ                    |                 |
| City                                                             |                                                                                    | 45 MAIN ST BK                                   |                 |
| Cross Street                                                     | For Out of Town addresses only                                                     | 401 Hackensack Ave Hackensack                   |                 |
|                                                                  |                                                                                    | <u>NJ</u>                                       | 6               |
|                                                                  |                                                                                    | 26 BROADWAY M                                   |                 |
| R                                                                |                                                                                    | ENTER DEST. DIRECTIONS                          |                 |
| 1                                                                | <b>K</b>                                                                           | (optional)                                      |                 |
| Submit Order                                                     | Beset                                                                              | 8                                               |                 |
| Capititicerder                                                   |                                                                                    |                                                 |                 |
|                                                                  |                                                                                    | Internet   Protected Mode: Off                  | 💐 100% 🖛        |
|                                                                  | 2 Microsoft A The Everythe                                                         | Microsoft                                       | 1 - 8:51 AM     |

- 1. Once you have completed the pickup information, scroll down to the Destination and follow the same steps
- For Destination location you may either select a landmark, fill in the location by hand, or select from your common locations by clicking on them and the will automatically fill in the addresses
- Click on the Submit Order button when complete, or the Reset button if you need to reset and correct information

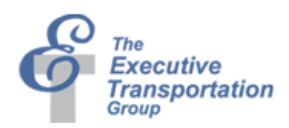

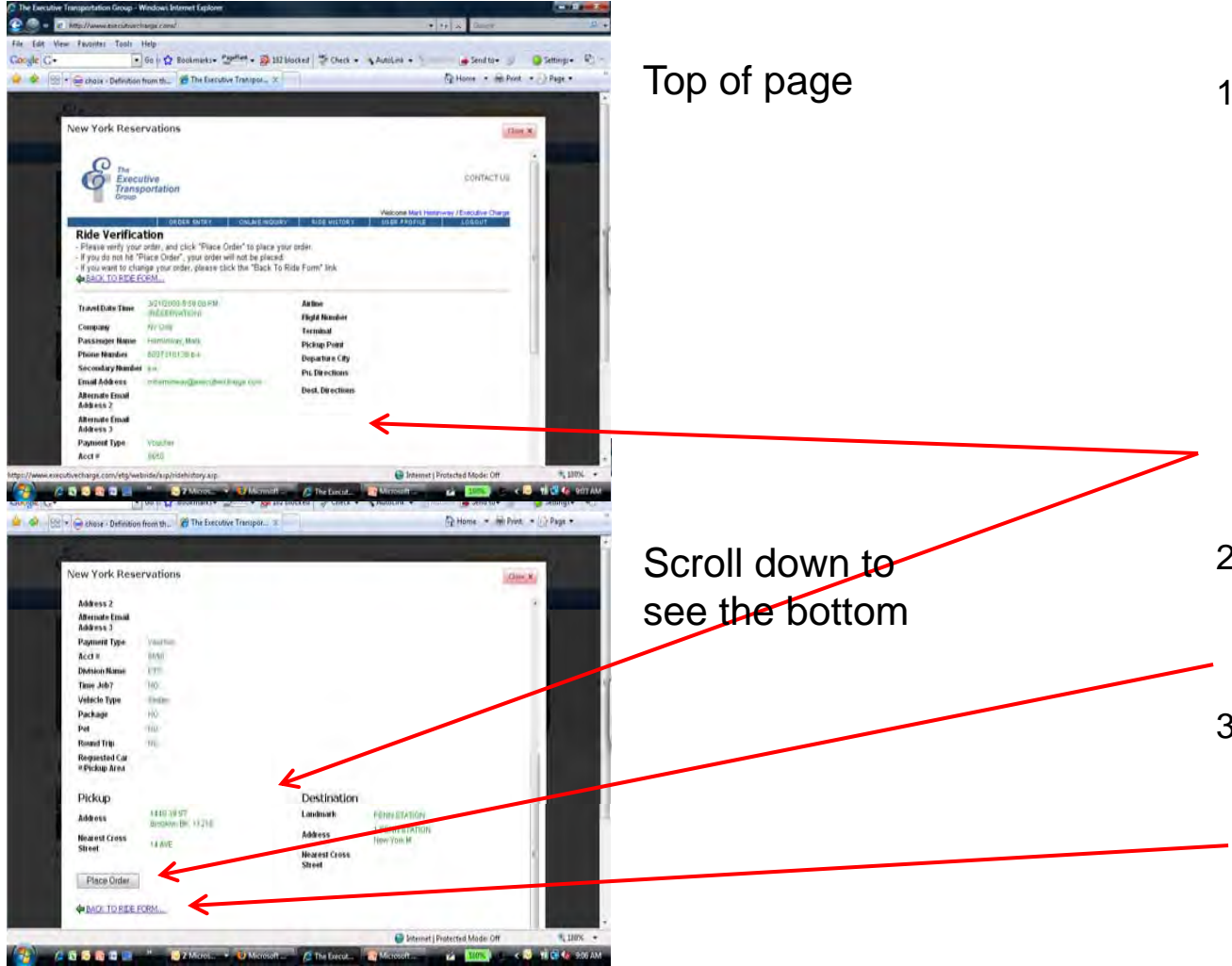

- After you have submitted the reservation, a window will pop up momentarily that validates the address information. When that routine is complete, you will be taken to the Ride Verification screen. Please check carefully to insure that all information is correct
- 2. When you are satisfied that the information is correct, click on the Place Order button
- If you see something you need to correct you can click on Back to Ride
   Form to correct it

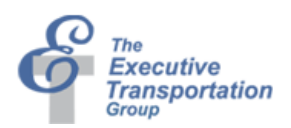

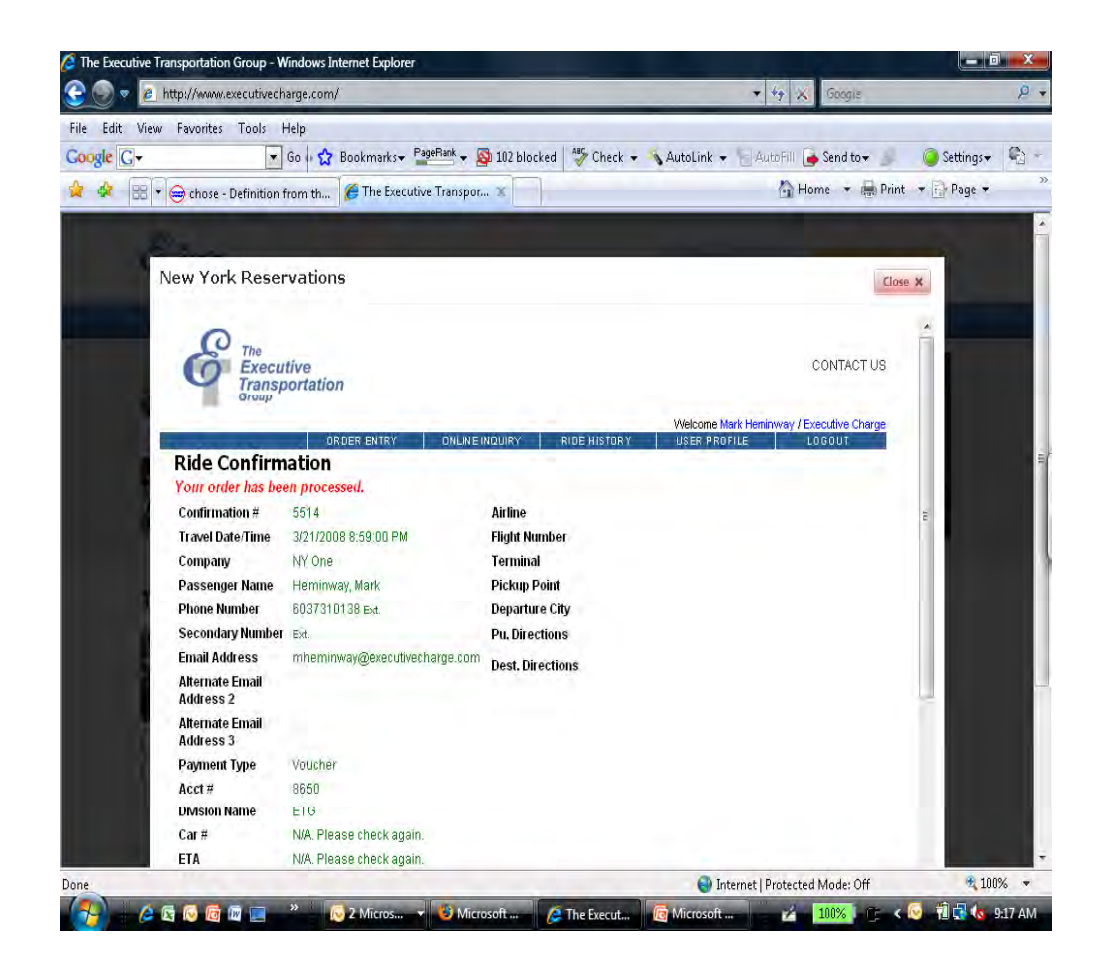

- 1. You are then taken to the Ride Confirmation form
- 2. If you opted for an email confirmation you should receive your confirmation email in a few seconds.

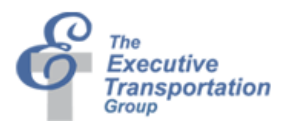

|                                                                                                    | executivecharge.com/                                                                                                    |                                                                                                    |                                                                                                    | ★ 4 K Google                             | P             |
|----------------------------------------------------------------------------------------------------|----------------------------------------------------------------------------------------------------|----------------------------------------------------------------------------------------------------|----------------------------------------------------------------------------------------------------|------------------------------------------|---------------|
| View Favorites                                                                                                    | Tools Help                                                                                                    |                                                                                                    |                                                                                                    |                                          |               |
| <b>]</b> +                                                                                                    | ▼ Go 🛛 🏠 B                                                                                                    | ookmarks - Page                                                                                                    | eRank 🗸 🚳 102 blocked   🍄 Check 👻 🔦 A                                                                                                    | utoLink 👻 🦮 AutoFill 💊 Send to🕶 🌛        | 🔘 Setting + 🕞 |
|                                                                                                    | D.C.W. Curry H                                                                                                    | The Everythia                                                                                                    | Transport                                                                                                    | 🖓 Home 💌 🚔 Print                         | Page V        |
| Chose -                                                                                                    | Dennidon from dia                                                                                                    | - The executive                                                                                                    | inansporti -                                                                                                    |                                          | 100.000       |
|                                                                                                    |                                                                                                    |                                                                                                    |                                                                                                    |                                          |               |
| No. Contraction                                                                                                    | D C                                                                                                    |                                                                                                    |                                                                                                    |                                          |               |
| New York                                                                                                    | k Reservations                                                                                                    |                                                                                                    |                                                                                                    | Close                                    | e ×           |
|                                                                                                    |                                                                                                    |                                                                                                    |                                                                                                    |                                          |               |
| 0                                                                                                    | The                                                                                                    |                                                                                                    |                                                                                                    |                                          |               |
| 6                                                                                                    | Executive                                                                                                    |                                                                                                    |                                                                                                    | CONTACT US                               |               |
|                                                                                                    | Transportation                                                                                                    |                                                                                                    |                                                                                                    |                                          |               |
|                                                                                                    | Group                                                                                                    |                                                                                                    |                                                                                                    |                                          |               |
|                                                                                                    |                                                                                                    |                                                                                                    |                                                                                                    | Welcome Mark Heminway / Executive Charge |               |
|                                                                                                    |                                                                                                    |                                                                                                    |                                                                                                    |                                          |               |
|                                                                                                    | URD                                                                                                    | IEN ENTRY                                                                                                    | CHERCE INCOLST IN DE HISTORY                                                                                                    | USER PROFILE LUGUUI                      |               |
|                                                                                                    | ORD                                                                                                    |                                                                                                    | CHEREINBOINT MDE HISTORY                                                                                                    |                                          |               |
| Note: This                                                                                                    | page automatically r                                                                                                    | eloads every 15                                                                                                    | i seconds.                                                                                                    | REFRESH                                  | XT            |
| Note: This<br>Love / NY                                                                                                | s page automatically r<br>One / Summit / Ace / C                                                                                                    | eloads every 15                                                                                                    | i seconds.                                                                                                    | REFRESH                                  | XT            |
| Note: This<br>Love / NY<br>Couf #                                                                                      | page automatically r<br>One / Summit / Ace / C<br>Status                                                                                                    | reloads every 15<br>CITYWIDE / FONE<br>Info                                                                                                    | seconds.<br>A CAR / ETG - NY /                                                                                                    | REFRESH                                  | X             |
| Nate: This<br>Love / NY<br>Conf #<br>5514                                                                              | page automatically r<br>One / Summit / Ace / C<br>Status<br>RESERVATION                                                                                                    | eloads every 15<br>CITYWIDE / FONE<br>Info<br>Travel Date:                                                                                                    | seconds.<br>3 <b>C C R / ET G - NY</b> /<br>3/21/2008 8:59:00 PM                                                                                                    | REFRESH                                  | X             |
| Note: This<br>Love / NY<br>Conf #<br>5514                                                                              | page automatically r<br>One / Summit / Ace / C<br>Status<br>RESERVATION                                                                                                    | reloads every 15<br>CITYWIDE / FONE<br>Info<br>Travel Date:<br>Company:                                                                                                    | 3/21/2008 8:59:00 PM<br>NY One                                                                                                    | REFRESH                                  | e             |
| Note: This<br>Love / NY<br>Conf #<br>5514                                                                              | s page automatically r<br>One / Summit / Ace / C<br>Status<br>RESERVATION                                                                                                    | reloads every 15<br>CITYWIDE / FONE<br>Info<br>Travel Date:<br>Company:                                                                                                    | 3/21/2008 8:59:00 PM<br>NY One<br>ETA:                                                                                                    | REFRESH                                  |               |
| Note: This<br>Love / NY<br>Conf #<br>5514<br>CANCEL                                                                    | ond<br>s page automatically r<br>One / Summit / Ace / C<br>Status<br>RESERVATION                                                                                                    | reloads every 15<br>CITYWIDE / FONE<br>Info<br>Travel Date:<br>Company:<br>Car#<br>Pickup:                                                                                                    | And Memory         Note instance           is seconds.         :           3/21/2008 8:59:00 PM           NY One           ETA:           1440.39 St Brookym Bk 11218           String String Labor                                                                                                    | REFRESH                                  |               |
| Note: This<br>Love / NY<br>Conf #<br>5514<br>CANCEL                                                                    | ond<br>s page automatically r<br>One / Summit / Ace / C<br>Status<br>RESERVATION                                                                                                    | reloads every 15<br>CITYWIDE / FONE<br>Info<br>Travel Date:<br>Company:<br>Car#<br>Pickup:<br>Dropoff:                                                                                                    | And Memory         Note metodel           5 seconds.         :           3/21/2008 8:59:00 PM           NY One           ETA:           1440.39 St Brooklyn Bk 11218           PENN STATION                                                                                                    | REFRESH                                  |               |
| Note: This<br>Love / NY<br>Corf #<br>5514<br>CANCEL                                                                    | ond<br>s page automatically r<br>One / Summit / Ace / C<br>Status<br>RESERVATION                                                                                                    | eloads every 15<br>CITYWIDE / FONE<br>Info<br>Travel Date:<br>Company:<br>Carff:<br>Pickup:<br>Dropoff:                                                                                                    | ALERCING         ADDE INSTRUCT           5 seconds.                                                                                                    | REFRESH                                  |               |
| Note: This<br>Love / NY<br>Conf #<br>5514<br>CANCEL<br>Bell / Blue<br>Conf #                                           | oro<br>one / Summit / Ace / O<br>Status<br>RESERVATION                                                                                                    | eloads every 15<br>CITYWIDE / FONE<br>Info<br>Travel Date:<br>Company:<br>Carff:<br>Pickup:<br>Dropoff:<br>UJ-Ride / Battery /<br>Info                                                                                                    | ALLARENCOM         ALLARENCOM           5 seconds.                                                                                                    | REFRESH                                  |               |
| Note: This<br>Love / NY<br>Conf #<br>5514<br>CANCEL<br>Bell / Blue<br>Conf #                                           | ord<br>one / Stammit / Ace / O<br>Status<br>RESERVATION<br>eline - Upscale / Exec-<br>Status<br>New Jersey based e                                                                                                    | eloads every 15<br>CITYWIDE / FONE<br>Info<br>Travel Date:<br>Company:<br>Carti:<br>Dickup:<br>Dickup:<br>Dick | ALERCINO         ADDEMISTORY           3 seconds.                                                                                                    | REFRESH                                  |               |
| Note: This<br>Love / NY<br>Conf #<br>5514<br>CANCEL<br>Bell / Blue<br>Conf #<br>Newport -<br>Conf #                    | ond<br>s page automatically r<br>One / Status<br>RESERVATION<br>eline - Upscale / Exec-<br>Status<br>New Jersey based s<br>Status                                                                                                    | reloads every 15<br>CITYWIDE / FONE<br>Info<br>Travel Date:<br>Company:<br>Carris<br>Dickup:<br>Dickup:<br>Dic | ALLALENCON         ALDENSION           3 seconds.                                                                                                    | REFRESH                                  |               |
| Note: This<br>Love / NY<br>Conf #<br>5514<br>CANCEL<br>Bell / Bhue<br>Conf #<br>Newport -<br>Conf #                    | ond<br>s page automatically r<br>One / Status<br>RESERVATION<br>eline - Upscale / Exec-1<br>Status<br>New Jersey based so<br>Status<br>New Jersey based so<br>Status                                                                                                    | reloads every 15<br>CITYWIDE / FONE<br>Info<br>Travel Date:<br>Company:<br>Care:<br>Pickup:<br>Dropoff:<br>ULRide / Battery /<br>Info<br>ervice /<br>Info                                                                                                    | ALLARENCOM         ALLARENCOM           3 seconds.         :           3 cAR / ETG - NY /                                                                                                    | REFRESH                                  | e e           |
| Note: This<br>Love / NY<br>Conf #<br>5514<br>CANCEL<br>Bell / Blue<br>Conf #<br>Newport -<br>Conf #<br>USALIMO         | ond<br>s page automatically r<br>One / Status<br>RESERVATION<br>status<br>sline - Upscale / Exec-1<br>Status<br>New Jersey based so<br>Status<br>(Leigh, S Interstate /                                                                                                    | reloads every 15<br>CITYWIDE / FONE<br>Info<br>Travel Date:<br>Company:<br>Carf:<br>Pickup:<br>Dropoff:<br>U-Ride / Battery /<br>Info<br>ervice /<br>Info<br>Cardinal Lino / A                                                                                                    | ALLINENCOM     NOE INSTOCT       5 seconds.     :       3/21/2008 8:59:00 PM       NY One       ETA:       1440 39 St Brooklyn Bk:11218       PENN: STATION       / Avaion - Upscale / Allen / OZO /                                                                                                    | REFRESH                                  | -             |
| Note: This<br>Love / NY<br>Conf #<br>5514<br>CANCEL<br>Bell / Blue<br>Conf #<br>Newport<br>Conf #<br>USALIMO<br>Conf # | one of the second status status statu | eloads every 15<br>CITYWIDE / FONE<br>Info<br>Travel Date:<br>Cormany:<br>Carff:<br>Pickup:<br>Dropoff:<br>U-Ride / Battery /<br>Info<br>ervice /<br>Info<br>Cardinal Limo / V<br>Info                                                                                                    | ALLELINGON ALLELINGON ALLELINGON ALLELINGON ALLELINGON ALLELINGON ALLELINGON ALLELINGON ALLELINGON ALLELINGON ALLELINGON ALLELINGON ALLELING ALLELINGON ALLELING ALLELING ALLELINGON ALLELING ALLELING ALLELING ALLELING ALLELING ALLELING ALLELING ALLELINGON ALLELING ALLELING ALLELINGON ALLELINGON AL | USER PROFILE LOUDON<br>REFRESH           |               |
| Note: This<br>Love / NY<br>Conf #<br>5514<br>CANCEL<br>Bell / Blue<br>Conf #<br>USALIMO<br>Conf #<br>USALIMO<br>Conf # | One / Stammit / Ace / One / Stammit / Ace / One / Stammit / Ace / O<br>Status<br>RESERVATION<br>eline - Upscale / Exec-I<br>Status<br>New Jersey based si<br>Status<br>/ Leigh. Status<br>/ Leigh. Status<br>end                                                                                                    | eloads every 15<br>CITYWIDE / FONE<br>Info<br>Travel Date:<br>Company:<br>Carti,<br>Diropoff:<br>ULRide / Battery /<br>Info<br>ervice /<br>Info<br>Cardinal Limo / V<br>Info                                                                                                    | ALALEINGON ALE ASTOCY<br>3 seconds.<br>3 CAR / ETG - NY /<br>3 221/2008 8:59:00 PM<br>NY One<br>ETA:<br>1448 39 St Brooklyn Bik 11218<br>PENN STATION<br>/ Avaion - Upscale / Allen / OZO /<br>VIP Limo / New England Limo /                                                                                                    | REFRESH                                  |               |

- 1. If you click on the Online Inquiry button on the top of the menu bar you can see the status of your ride
- 2. This screen refreshes every 15 seconds. If you made an ASAP reservation, your car number and ETA will fill in as soon as assigned
- 3. You may also cancel your reservation by clicking here
- 4. And by clicking on the menu buttons on the top you can see your ride history, change your user profile or log out.
- 5. Close this screen by clicking on the close button on the top right

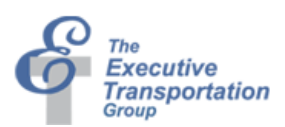

## In conclusion

We hope that this presentation was helpful. Please contact us if you have any questions

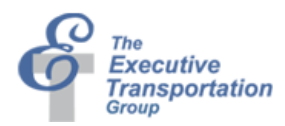